| 《 Windows 11/10(Microsoft Edge)》<br>電子申告 環境設定インストール方法                                                                                                    | ~電子申告をご利用のコンピュータでのみ作業を行ってください~                                                                     |
|----------------------------------------------------------------------------------------------------|----------------------------------------------------------------------------------------------------|
| ・インストールを行う際は、全てのプログラムを終了してください。(マルチウィンドウ端末<br>も閉じます。)終了せずインストールを行うとプログラムが正常に動作しません。<br>・下記に沿って各端末機でインストール作業を行ってください。                                                                                                    |                                                                                                    |
| <ul> <li></li></ul>                                                                                                    | https://tatemura.co.jp/<br>1. タテムラホームページを開き<br>「サービス・サポート」を<br>クリックします。                            |
|                                                                                                    | 2.「ダウンロード」をクリックします。                                                                                |
| Description-securities         Description-securities           Bit Sette Bit # State State Stat | 3. 左図の画面が開きます。<br>「ダウンロードはこちらから」を<br>クリックします。                                                      |
| ビングロードページ     アンジュージョン (100%)     アンジュージョン(100%)     アンジュージョン(100%)     アンジョン(100%)     アンジョン(100%)                                                                                                    | <ol> <li>電子申告の環境設定をインストールします。</li> <li>左図ダウンロードページの国税・地方税電子申告システム環境設定の『インストール』をクリックします。</li> </ol> |
| ダウンロード                                                                                                    | 5.[インストール]をクリック後、<br>ダウンロードフォルダに保存が完了すると<br>左図を表示します。<br>[ファイルを開く]をクリックします。                        |

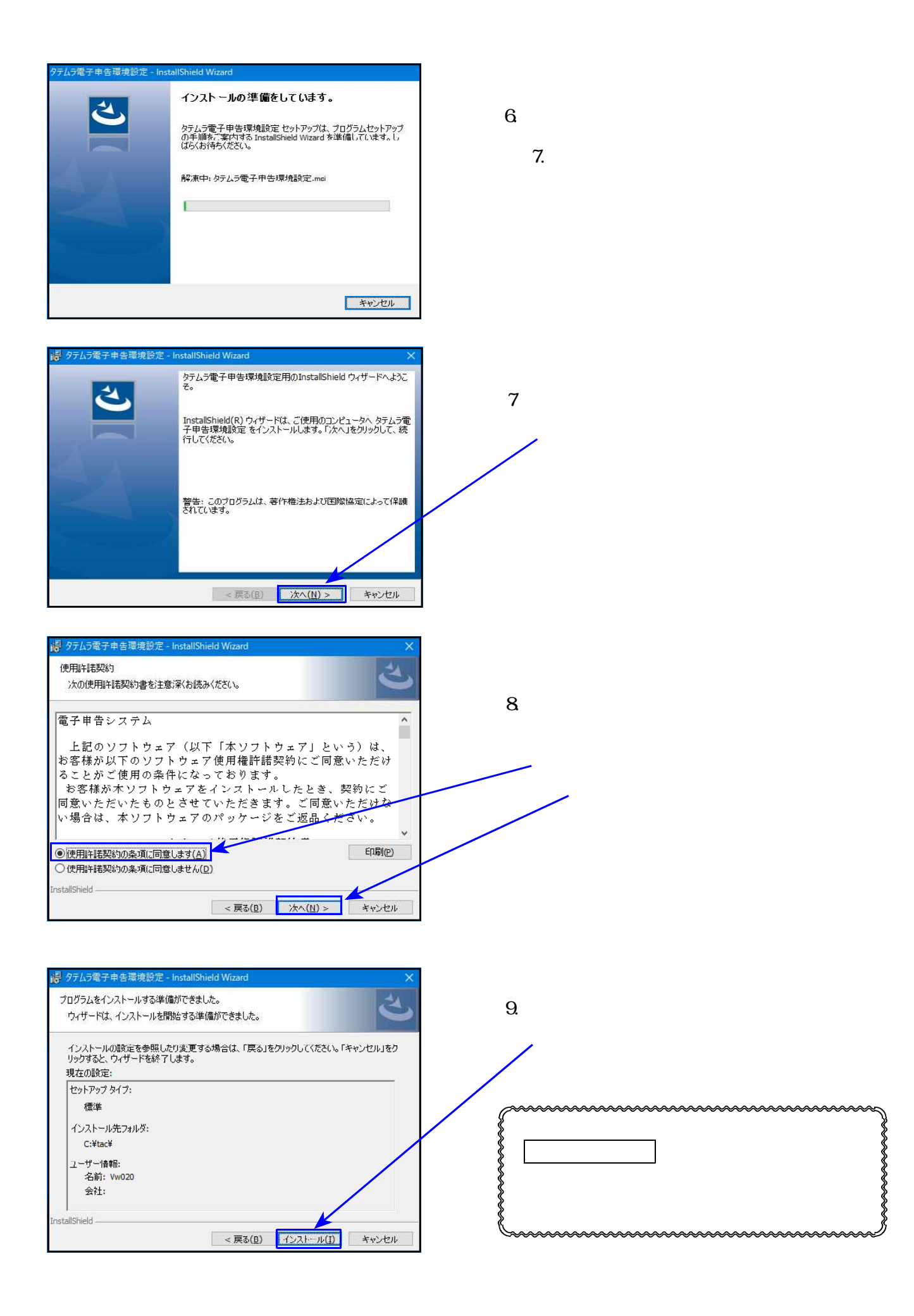

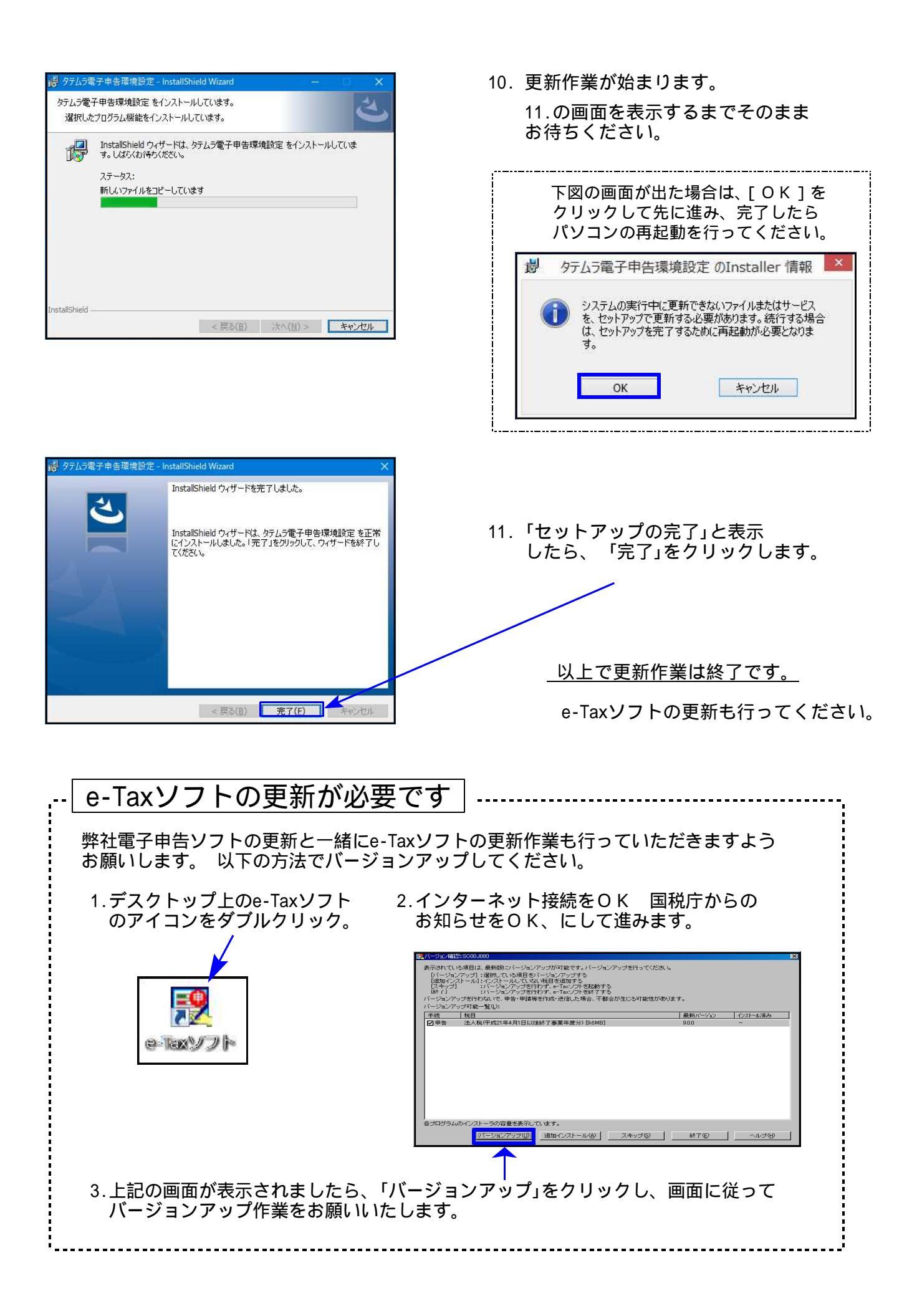